## Reviewing an Article

# Browse to your language project HEALTHSPEAKS

#### Home

About...

Get involved

Language Projects

Arabic

Hindi

Swahili

Need some help? Schedule & Events Help & Training FAQ

Join us!

Register now!

Donation rules

Got a question?

Go tor health starts with better www.google.org/ healthspeaks

In the left-hand side navigation, you'll see a list of language projects. people around the world face a simple yet vexing Click on the project you want to work On munities overcome this obstacle by translating nign-quality health information into their local languages.

Combining the power of local expertise with efficient online tools like the Google Translator Toolkit, Health Speaks aims to efficiently increase

### Browse the article list

| Row A |      | Article (EN)               | Translator                                | Title (HI) | Reviewer  | Complete  |          |
|-------|------|----------------------------|-------------------------------------------|------------|-----------|-----------|----------|
| + Add |      | (All)                      | (All)                                     | (All)      | (All)     | (All)     |          |
| 20    | Edit | Adeno-<br>associated_virus |                                           |            |           |           |          |
| 21    | Edit | African_trypanosomiasis    |                                           |            |           |           |          |
| 22    | Edit | AIDS                       | someone else                              | एड्स       |           |           |          |
| 23    | Edit | Alcohol_withdrawal_syn     |                                           |            |           |           |          |
| 24    | Edit | Alcoholism                 | google.org                                |            |           |           |          |
| 25    | Edit | Allergy                    | C                                         | oroll th   | o orticle | blict C   | lick the |
| 26    | Edit | Alternative_medicine       | 3                                         |            |           | 5 1151. U |          |
| 27    | Edit | Alzheimer's_disease        | google.org English titles to read them on |            |           |           |          |
|       |      |                            | V                                         | /ikipedi   | a (EN)    |           |          |

If there is a name in the reviewer column, someone has already claimed this article.

### Claiming your article

23

24

0.5

| 1-250 of 684 Next > Last » Rows per page: 250 Go |       |                            |                 |              | 0        |          |    |
|--------------------------------------------------|-------|----------------------------|-----------------|--------------|----------|----------|----|
| Row A                                            |       | Article (EN)               | Translator      | Title (HI)   | Reviewer | Complete |    |
| (                                                | + Add | (All)                      | (All)           | (All)        | (All)    | (All)    |    |
| 20                                               | Edit  | Adeno-<br>associated_virus |                 |              |          |          |    |
| 21                                               | Edit  | African_trypanosomiasis    |                 |              |          |          |    |
| 22                                               |       | AIDS                       | someone<br>else | एड् <b>स</b> | myname   |          |    |
|                                                  |       | (Submit) (Cancel)          | lf              | no one       | has cl   | aimed    | an |

|      | Gabine Cancer          |            |               |
|------|------------------------|------------|---------------|
| Edit | Alcohol_withdrawal_syn |            | article, and  |
| Edit | Alcoholism             | google.org | review it cl  |
|      | A 11                   |            |               |
|      |                        |            | article's rov |

article, and you want to review it, click 'edit' in the article's row and add your own wikipedia username.

### Reviewing your article

### Go to: http://translate.google.com/toolkit/docupload?hl=en

#### Google translator toolkit

#### Upload Document for Translation

You can create a new translation by uploading a file or by specifying

« Back to Google Translator Toolkit

Local file Web page

Wikipedia<sup>™</sup> article Knol

Enter the name or the URL of a Wikipedia™ article:

| What d | lo y | ou wa | nt to | call | it? |
|--------|------|-------|-------|------|-----|
|--------|------|-------|-------|------|-----|

| Translate from: |  |
|-----------------|--|
| English         |  |
| Translate to:   |  |
| Swahili         |  |

#### Sharing

#### Use translation memory:

Translated segments for Wikipedia™ articles are stored in our global, sha translation memory. You cannot change this setting for Wikipedia™ trans to be shared with you on

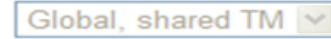

#### Use glossary:

Wikipedia health - None --Wikipedia health health glossary (test only)

Select the Wikipedia Article tab/link. Enter the URL or title of the English article.

Click the "+" next to "Sharing"

Under "Use glossary" pick "Wikipedia health"

 If you do not have access to this glossary, ask for it

the discussion board

Specify the glossary that you want translators to use as the primary refere terminal and specific to this translation. Google account you use to login to GTT

### Reviewing

On the left, is the English article. On the right, is the translation of the last Translator of this article. Review and revise as needed. Do NOT change the article's translated title. Doing so will publish a duplicate article.

 If the title is not translated, enter the translated title from the article list on the Health Speaks language project page

Options to save or save & close are in the upper right-hand corner. Be sure not to lose your work.

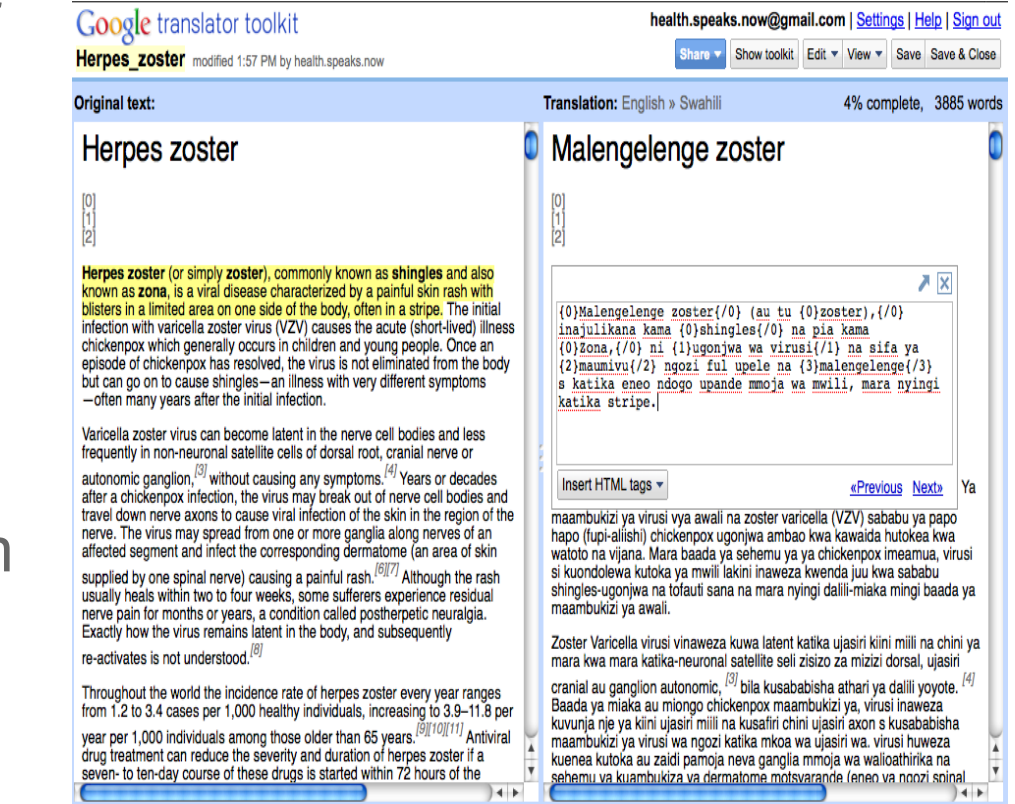

### Publishing to Wikipedia

#### health.speaks.now@gmail.com | Settings | Help

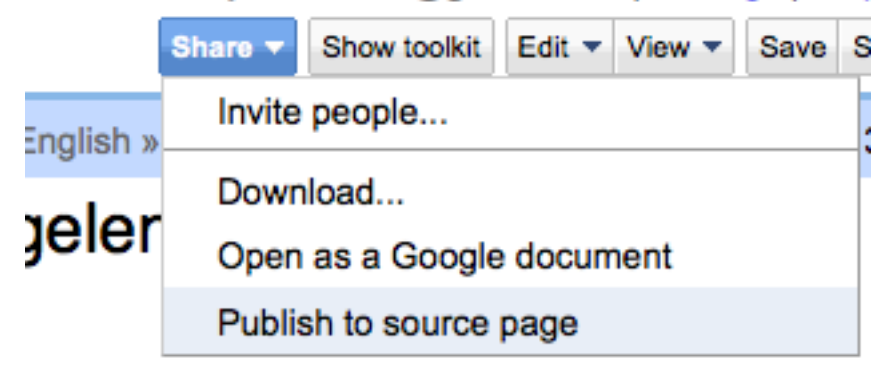

Once you have completed your review, choose "Share" and then "Publish to Source". This will publish the article on the appropriate Wikipedia domain and overwrite the prior article (e.g. the unreviewed, translated article) with your changes.

### Finishing your review

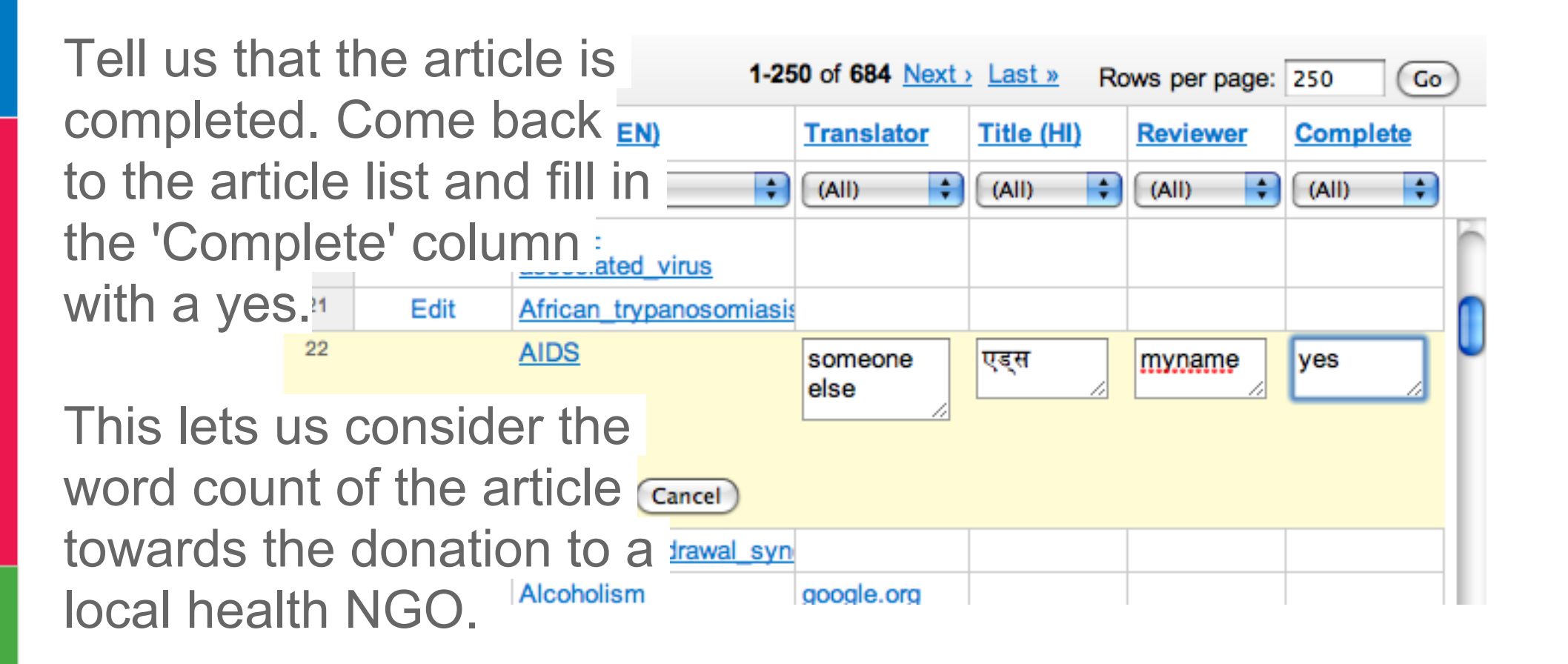